GE Healthcare Education Services
Customer Support

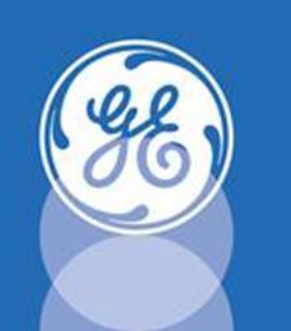

## Welcome to the Healthcare Learning System!

Please follow the steps below to access your online training modules.

## **Access Instructions – NEW USERS**

## 1) Go to: hls.gehealthcare.com

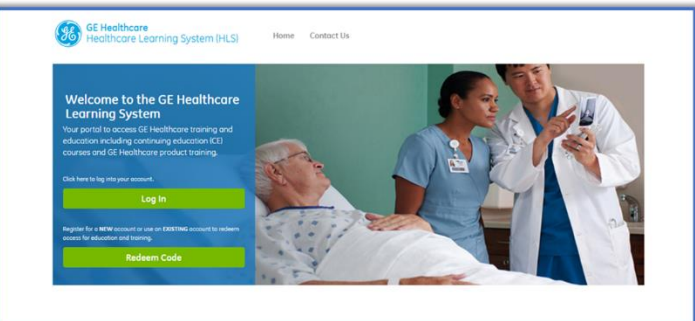

2) Redeem Code: Click on 'Redeem Code', enter your e-mail address, then enter the included Redemption Code and click Continue.

Redemption Code for CARESCAPE™ R860 Ventilator Product Training: GEHC-R860

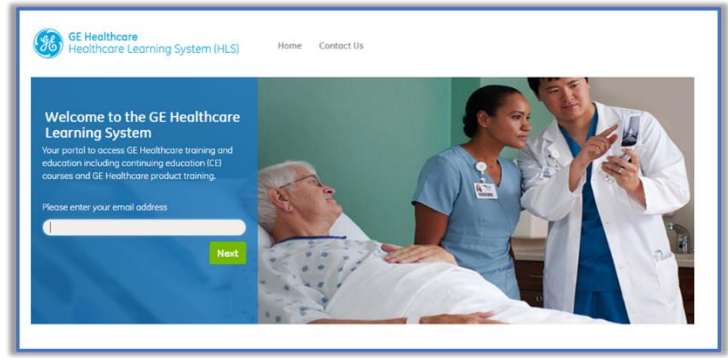

| Healthcare Learning System (HL                                                                                               | SI Home Contact Us                                                                                                    |
|----------------------------------------------------------------------------------------------------|----------------------------------------------------------------------------------------------------|
| Redemption Code                                                                                                    |                                                                                                    |
|                                                                                                    |                                                                                                    |
| Access GE Healthcare Training and Edu                                                                                        | cation                                                                                                    |
|                                                                                                    |                                                                                                    |
| We recognize the system account for <b>bascheel®</b><br>If you believe you have an existing account and v                    | uwmalumn.i.com. After entering your Redemption Code below, you will be prompted to login.<br>vould like to try a different e-mail address, please click the Back button. |
| We recognize the system occount for bascheel@<br>If you believe you have an existing account and v<br>(Enter your code here. | wwmalwmil.com. After entering your Redemption Code below you will be prompted to login .<br>could like to try a different e-mail address, please click the Back button.  |

**3) Register:** First-time users will need to complete the registration form and click Continue, then confirm your information. Use the facility field to search for your location by name or address. If you cannot locate your facility, check the 'Facility Not Listed' box and enter your facility's name and address in the fields provided.

|                        | jared789@vandyke.com |  |
|------------------------|----------------------|--|
|                        |                      |  |
|                        |                      |  |
|                        |                      |  |
|                        | -Please Select One-  |  |
| Facility:              | Select Your Facility |  |
|                        | Facility Not Listed  |  |
|                        |                      |  |
|                        | Choose               |  |
|                        |                      |  |
| State/Region/Province: |                      |  |
|                        |                      |  |
|                        |                      |  |

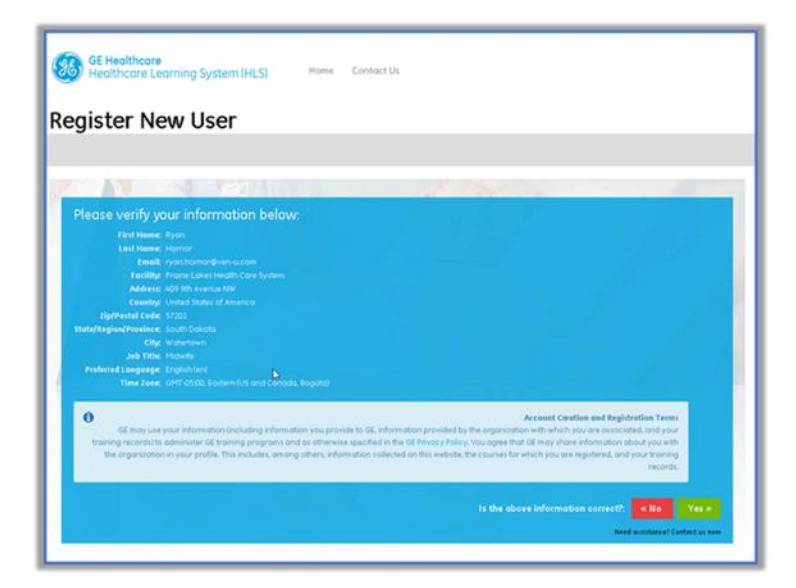

4) Check E-mail: You should have received a separate e-mail from gehc.logondonotreply@ge.com. Click the link in this e-mail to activate your account.

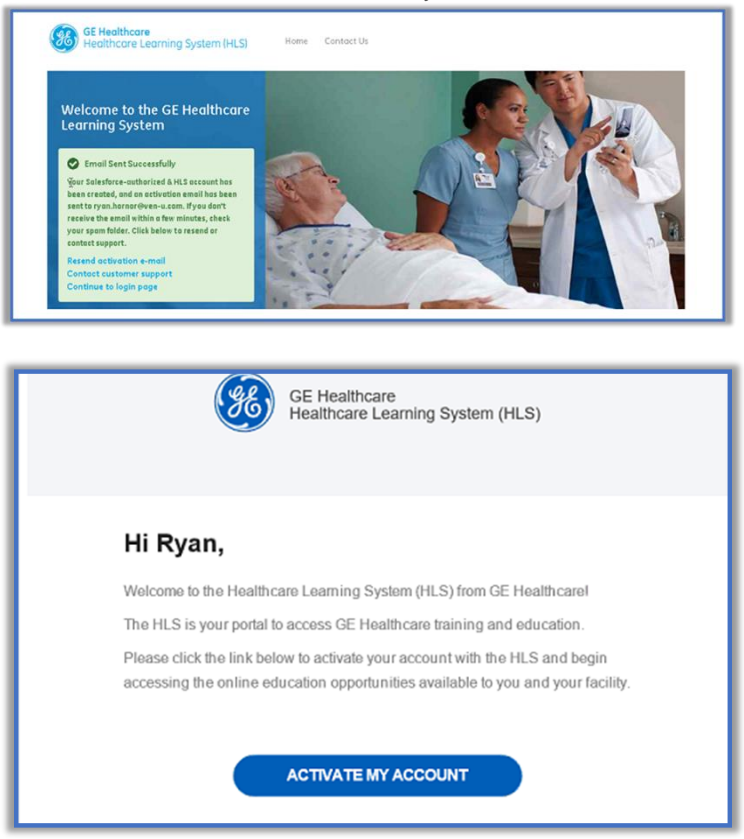

5) Log In: Enter your e-mail address and the password you just created.

| GE Healthcare<br>Healthcare L       | earning System (I                     | HLS) |  |
|-------------------------------------|---------------------------------------|------|--|
| Email Address                       | ۵                                     |      |  |
| Password                            | ≙                                     |      |  |
| Remember Me                         | Forgot Password?                      |      |  |
| SIG                                 | N IN                                  |      |  |
| © 2017 GE - All<br>PRNACY POLICY TE | ights reserved.<br>IMS AND CONDITIONS |      |  |
|                                     |                                       |      |  |

6) Access Your Training: Listed in the 'Catalog' tab will be all courses that you have access to. Courses you have previously enrolled in can be viewed from the 'My Courses' tab.

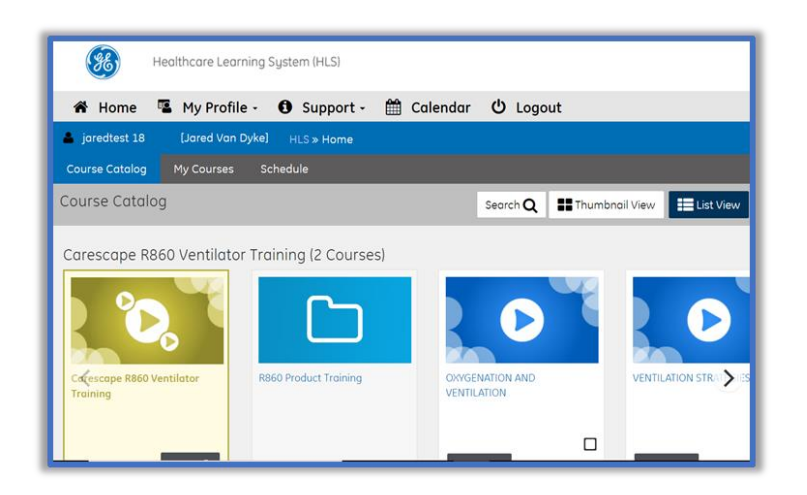

After completing a course, you can print certificates from the Learning History.

## **HLS Customer Support Team**

GE Healthcare, Education Services Email: <u>geeducation@ge.com</u>

JB77309XX(2)